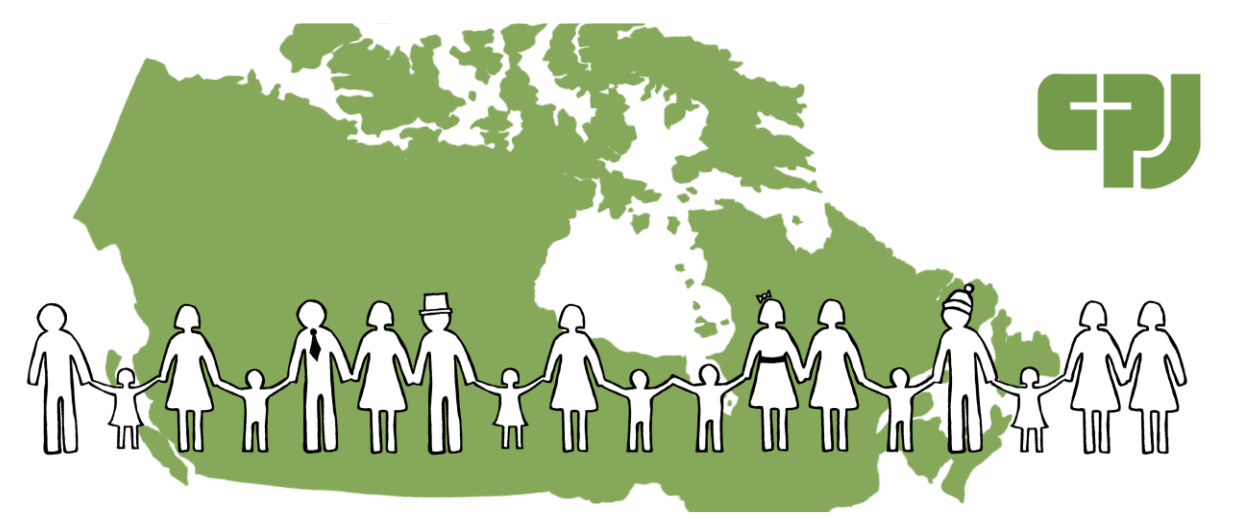

## How to sign up for the COP21 Prayer Chain:

- 1. Go to <u>www.cpj.ca/climate-prayer</u>
- 2. Scroll down to the box that is titled "Join the Prayer Chain"
- 3. Click the blue box that says "next"
- 4. Select your timezone from the dropdown menu (look for Canada/...)
- 5. Choose a date to pray: From the calendar under the heading "Select Date," click the date on which you would like to pray. Dates with availability have a blue background. You are unable to click on dates that are all booked up.
- 6. Choose a time to pray: When you click on a date to pray, a list of available times on that day will appear to the right of the calendar. If someone has already signed up for a time, it won't appear as an option.
- 7. Once you've selected a time, click the blue box that says "next"
- 8. This should bring up a page in the box that says "Tell us who you are!" Fill in your information here, so that you can receive an email and/or text message reminder before your prayer time.
- 9. Once you've filled in your personal information, click the green box that says "I commit to Praying for Paris!
- 10. You're all signed up! You'll get an email 24 hours before your prayer time. Thanks for praying for COP21 in Paris!

We'll put your name up on the prayer calendar (displayed on the cpj.ca/climate-prayer page) as soon as we can. Don't worry if it doesn't show up right away!